# 2019年岗前培训考试暨教师资格笔试考试申请及 考试报名操作流程(V1)

#### 一、考试申请

1. 登录山东省高等学校师资培训中心官网(http://www.gspxzx.sdnu.edu.cn/),点击 网站链接1"山东省高校教师培训管理系统",点击"岗前培训",登录之后,点击"考试 申请"。如下图:

| 等学校<br>I中心 | 首页  | 岗前培训 ~ | 能力提升班~ |
|------------|-----|--------|--------|
|            |     | 通知通告   |        |
|            |     | 信息完善   |        |
|            | =EI | 培训报名   |        |
|            | RIF | 考试申请   |        |
|            | 建立流 | 考试报名   |        |
|            |     | 补考报名   |        |
|            |     | 我的学习   |        |

2. 点击"考试申请"之后,点击"我要申请",如下图

| 名称                                  | 年份   | 开始时间                | 结束时间                | 操作   |
|-------------------------------------|------|---------------------|---------------------|------|
| 2019年山东省高等学校教师岗前培训考试暨教师<br>资格笔试考试申请 | 2019 | 2019-09-23<br>08:00 | 2019-10-09<br>23:55 | 我要申请 |

3. 点击"我要申请"之后,显示如下:

(1)请注意阅读免试条件说明,以免给报名和考试造成不必要的麻烦。

(2) 符合免试条件申请免试的,须上传佐证材料。具体为:

符合师范教育类专业毕业生特许条款的,须提交本科阶段成绩单扫描件,如果成绩单中 未明确教育实习的,还须提供教育实习报告扫描件。教育实习报告缺失的,回本科毕业学校 联系教务处开具师范专业毕业证明;

博士&副教授&教授的,博士人员提交博士学位证扫描件,国外留学的还须提交留学服务 中心的验证报告;副教授以上职称的,须提交职称证书扫描件或学校聘书;

全日制教育硕士的,须提交研究生毕业证书(特别注意,三年制教育学硕士不在教育硕 士范围内)。

(3)申根据学校有关规定和个人实际情况,点击"具备条件"下方"无免试"处,选择您要免考的类型,然后点击"上传佐证材料"(所有免试材料须编辑为一个 PDF 文档)。

上传之后,考生可以预览上传的免试材料是否清晰、完整。如无其他问题,点击"确认申 请"即可。

| 考试申请              |                                                                                            | 8                                  |  |  |  |  |  |  |  |
|-------------------|--------------------------------------------------------------------------------------------|------------------------------------|--|--|--|--|--|--|--|
|                   |                                                                                            | 大团                                 |  |  |  |  |  |  |  |
|                   | B I U Ø Microsoft YaHei ▼ 15 ▼ A ▼ !≡ ;≡ ≡ ▼ 11                                            | ° <b>≡</b> • • <b>≡</b>            |  |  |  |  |  |  |  |
| 才<br>神,山<br>~~~~~ | 山东省高等学校教师岗前培训考试暨教师<br>免试条件的说明(V2)<br>限据《山东省高等学校教师资格制度实施细则》(鲁教师<br>东省高等学校教师资格笔试与高校教师岗前培训考试结 | 资格笔试<br>5字〔2009〕1号)精<br>合进行,其中规定符合 |  |  |  |  |  |  |  |
| 具备条件              | 佐证材料                                                                                       | 操作                                 |  |  |  |  |  |  |  |
| 无免试               |                                                                                            | 上传佐证材料 免试材料预览 免考说明                 |  |  |  |  |  |  |  |
|                   |                                                                                            |                                    |  |  |  |  |  |  |  |
| 2010/             | 申请名称 申请人数 操作                                                                               |                                    |  |  |  |  |  |  |  |
| 2019              | F山か目向マ子な教师以前5名前を改善なが所立伯毛はなずは中間                                                             | 310 确认申请                           |  |  |  |  |  |  |  |

(4) 如果属于不免试的人员,可以直接点击"确认申请",显示如下:

| 确认申请考试 ( 无免试 ) ? |    | ×  |
|------------------|----|----|
|                  | 确定 | 取消 |

### 4. 考试申请成功之后,显示如下:

| 名称                                  | 年份   | 开始时间                | 结束时间                | 操作        |
|-------------------------------------|------|---------------------|---------------------|-----------|
| 2019年山东省高等学校教师岗前培训考试暨教师<br>资格笔试考试申请 | 2019 | 2019-09-23<br>08:00 | 2019-10-09<br>23:55 | 学校审核中取消申请 |

如果在学校审核通过之前,点击"取消申请",则重新返回最初申请界面。

5.单位审核

(1)登录山东省高等学校师资培训中心官网(http://www.gspxzx.sdnu.edu.cn/), 点击网站链接1"山东省高校教师培训管理系统",点击"岗前培训",登录之后,点击 "审核平台"—"考试审核系统"。如下图:

| 蓟页 | 岗前培训→ | 能力提升班、 | 管理平台、 | 审核平台 ~ |    |   |   |
|----|-------|--------|-------|--------|----|---|---|
|    |       | 1      |       | 培训审核系统 |    |   |   |
|    |       |        |       | 考试审核系统 |    |   |   |
| E  |       | Sm 1/2 |       | 能力提升审核 | 系统 |   |   |
|    |       |        |       | -      |    |   |   |
| 立流 | 畅舒适的网 | 络教学平台  | 2     | him    | -  | 1 | 1 |

(2) 点击"考试审核系统"之后,显示如下:

| ⊞ | 考试申请                  |    |           |          |           |      | ۸         |
|---|-----------------------|----|-----------|----------|-----------|------|-----------|
|   | 请选择考试名称 输入姓名查询        | 输入 | 身份证号查询    | 输入手机号    | 音道        | 0    |           |
|   | 请选择审核状态 查询 导出         |    |           |          |           |      |           |
| 2 | 石称                    | 姓名 | 免试条件      | 免试材料     | 学习时长      | 审核状态 | 操作        |
| 2 | 017年岗前培训考试暨教师资格笔试考试申请 |    | 博士&副教授&教授 | 材料查看     | 0小时0分钟40秒 | 通过   | 通过不通过信息查看 |
|   |                       |    |           | $\smile$ |           |      |           |

对于申请免考的人员,学校管理员可以直接点击"材料查看",即可显示网页版佐证 材料。"学习时长",仅供管理员了解学员培训的进度,无须审核。

如果因佐证材料不符合要求或其他原因,确定审核不通过的,须列明原因。

6. 单位审核通过之后,个人再次登录,点击"考试申请",显示如下:

| 名称                                  | 年份   | 开始时间                | 结束时间                | 操作          |
|-------------------------------------|------|---------------------|---------------------|-------------|
| 2019年山东省高等学校教师岗前培训考试<br>暨教师资格笔试考试申请 | 2019 | 2019-09-23<br>08:00 | 2019-10-09<br>23:55 | 申请通过,进入考试报名 |

7. 单位审核不通过之后,个人再次登录,点击"考试申请",显示如下:

| 名称                         | 年份   | 开始时间                | 结束时间                | 操作              |
|----------------------------|------|---------------------|---------------------|-----------------|
| 2017年岗前培训考试暨教师资格笔试考试<br>申请 | 2017 | 2017-09-24<br>00:00 | 2017-10-09<br>23:55 | 学校审核不通过查看原因取消申请 |

点击"学校审核不通过,查看原因",显示如下:

原因

佐证材料不符合要求,应提供博士学位证。

### 个人取消申请后,返回最初界面。

| 有疑问请罪                  | 移动电话 |                     |                     |      |
|------------------------|------|---------------------|---------------------|------|
|                        |      |                     |                     |      |
| 名称                     | 年份   | 开始时间                | 结束时间                | 操作   |
| 2017年岗前培训考试暨教师资格笔试考试申请 | 2017 | 2017-09-25<br>06:00 | 2017-10-09<br>18:00 | 我要申请 |

#### 二、考试报名

考试申请通过学校审核后方可报名考试。

1. 点击考试申请,显示如下:

| 名称                                  | 年份   | 开始时间                | 结束时间                | 操作          |
|-------------------------------------|------|---------------------|---------------------|-------------|
| 2019年山东省高等学校教师岗前培训考试<br>暨教师资格笔试考试申请 | 2019 | 2019-09-23<br>08:00 | 2019-10-09<br>23:55 | 申请通过,进入考试报名 |

## 2. 或直接点击考试报名,显示如下:

| 考试名称                                 | 年份   | 考试日期                     | 开始报名             | 结束报名             | 操作   |
|--------------------------------------|------|--------------------------|------------------|------------------|------|
| 2019年山东省高等学校教师岗前培训考试<br>暨教师资格笔试第一次考试 | 2019 | 2019-10-19<br>2019-10-20 | 2019-09-23 08:00 | 2019-10-11 23:55 | 我要报名 |

#### 3. 阅读诚信承诺书

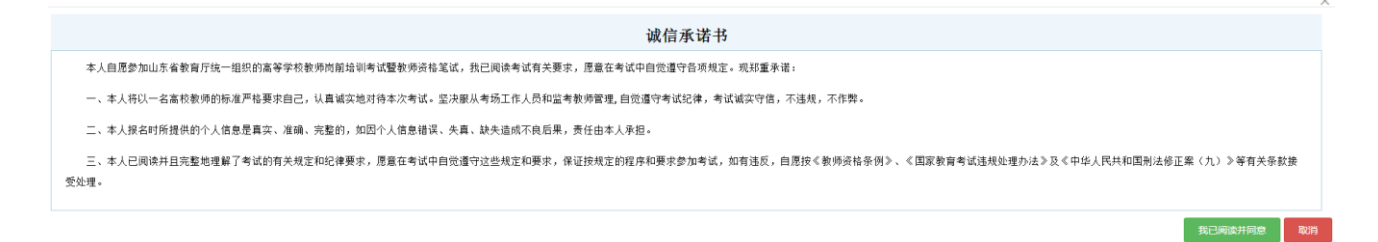

4. 选择考点

关闭

友情提示:1.请合理安排考试报名,如无法参加第一次 考试,本次考试无须报名,请直接报名第二次、第三次考 试,否则将浪费一次考试机会。2.考试科目为应考科目,无 须选择。3.选定考点报名成功后,因特殊情况需更换考点 的,请在考试报名截止(10月11日)前联系学校管理员, 由学校管理员调整考点,逾期将无法处理。4.具体考试时间 以准考证载明时间为准。开考15分钟后禁止入场,请注意安 排行程。

5. 缴费

| 考试名称                                         | 年份   | 考试日期                     | 开始报名             | 结束报名             | 操作       |
|----------------------------------------------|------|--------------------------|------------------|------------------|----------|
| 2019年山东省高等学<br>校教师岗前培训考试<br>暨教师资格笔试第一<br>次考试 | 2019 | 2019-10-19<br>2019-10-20 | 2019-09-23 08:00 | 2019-10-11 23:55 | 我要缴费取消报名 |

缴费一旦成功,视为报名成功,无法退款,且若缺考则视为放弃一次考试 机会,请各位考生慎重操作。